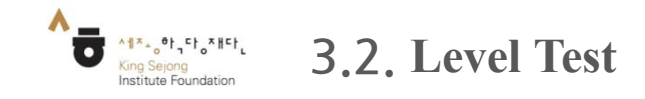

- You can check your Korean level and view the courses that fit your level.

1. Log in and go to 'Take level test'

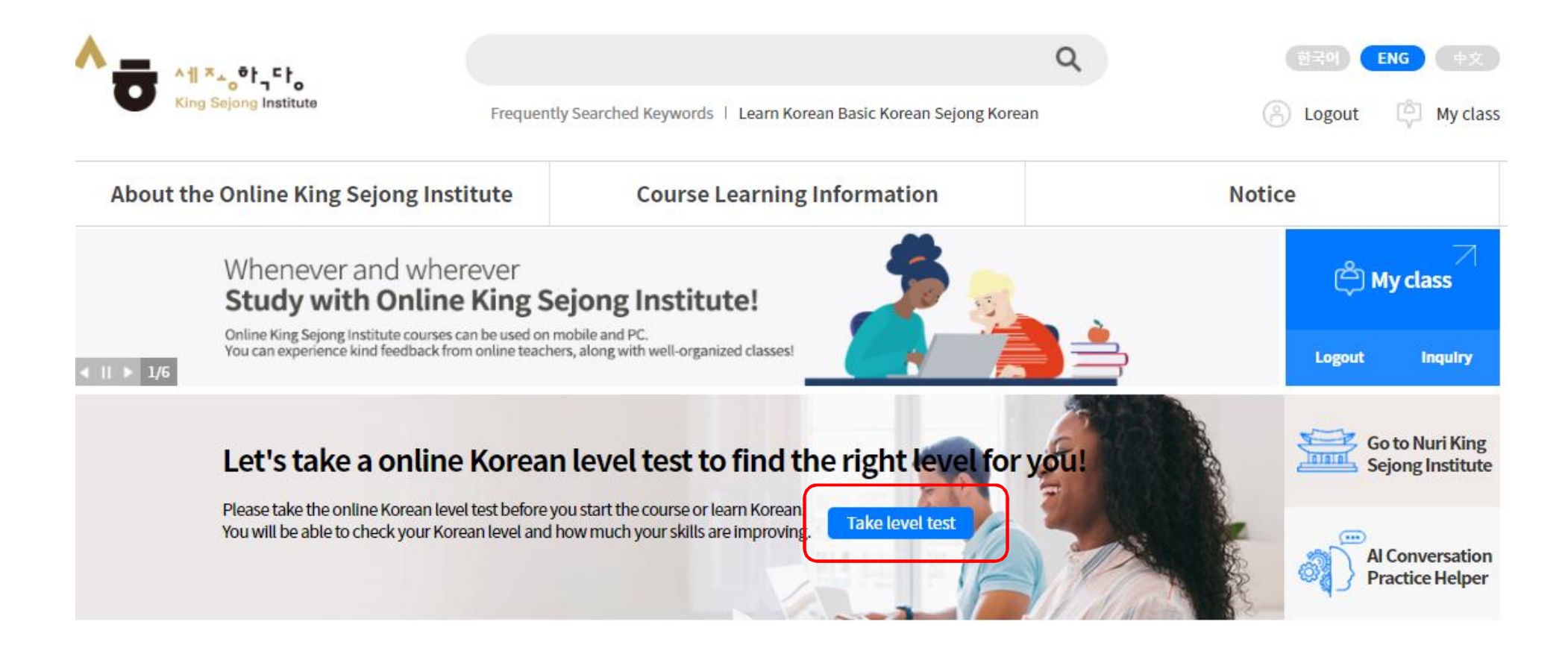

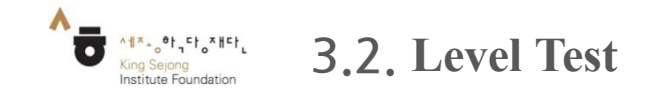

| Go to the screen | Initial Screen - Level Test |
|------------------|-----------------------------|
| -                |                             |

2. View the instructions and start the 'Nuri-King Sejong Institute Online Korean Level Test'

Welcome to the online King Sejong Institute Korean Level Test.

| he purpose of this online test is to ensure that King Sejong Institute students                      | (Z)                        |
|----------------------------------------------------------------------------------------------------|----------------------------|
| e able to de places in the correct nortali dass that matches their nortali rever                     | Guidebook<br>Download(PDF) |
| here is a Beginning and Intermediate test composed of listening and reading<br>ortions respectively. | Supported browsers         |
| here is a three month waiting period to take the same level test again                               |                            |

#### Recommended textbooks and online courses for all levels

#### Elementary

| Level Placement | Recommended textbooks and online courses |  |
|-----------------|------------------------------------------|--|
| 1A              | Sejong Korean 1/Cyber Korean Beginner 1  |  |
| 18              | Sejong Korean 2/Cyber Korean Beginner 1  |  |
| 2A              | Sejong Korean 3/Cyber Korean Beginner 2  |  |
| 2B              | Sejong Korean 4/Cyber Korean Beginner 2  |  |
|                 |                                          |  |

#### Intermediate

| Level Placement | Recommended textbooks and online courses    |  |
|-----------------|---------------------------------------------|--|
| за              | Sejong Korean 5/Cyber Korean Intermediate 1 |  |
| 38              | Sejong Korean 6/Cyber Korean Intermediate 1 |  |
| 4A              | Sejong Korean 7/Cyber Korean Intermediate 2 |  |
| 4B              | Sejong Korean 8/Cyber Korean Intermediate 2 |  |
|                 |                                             |  |

"You can take Cyber Korean courses anytime, anywhere through the Online King Sejong Institute(https://www.iksi.or.kr).

Start the King Sejong Institute Korean level test.

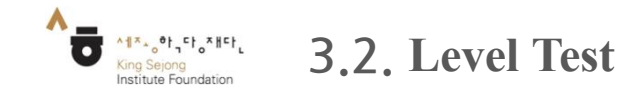

| Go to the screen | Initial Screen - Level Test |
|------------------|-----------------------------|
|                  |                             |

3. Read the instructions and choose your test level

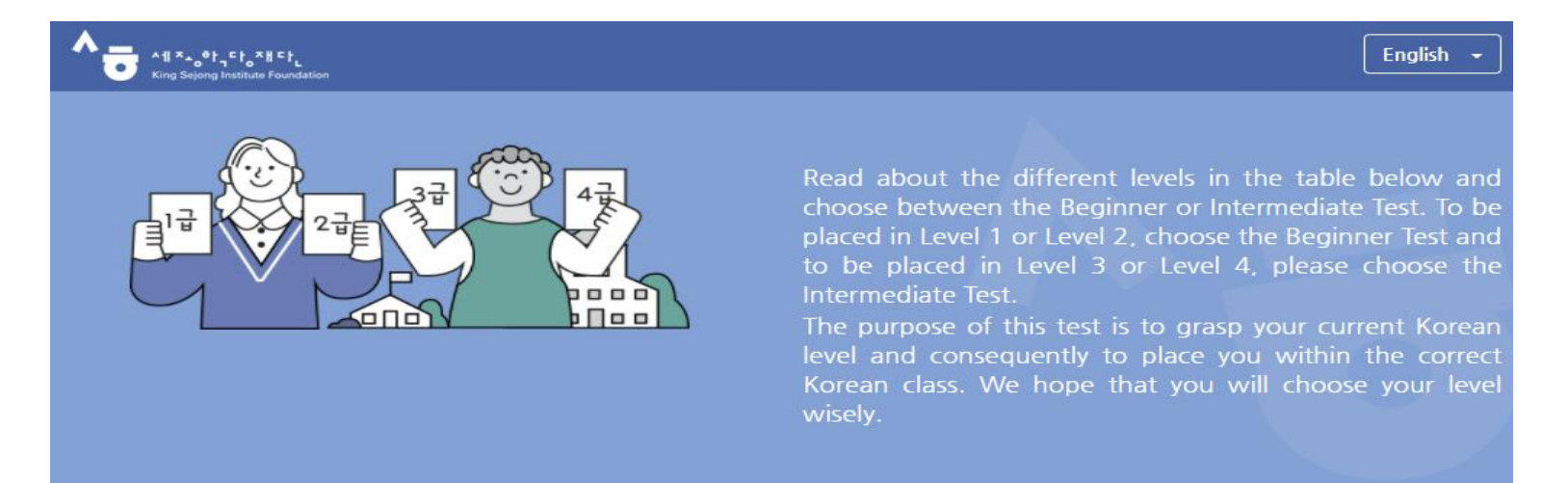

| Level   | Ability                                                                                                    | Test options      |
|---------|----------------------------------------------------------------------------------------------------|-------------------|
| Level 1 | You can hold simple greetings in Korean and have a basic command of everyday conversations.                                                                                                | Beginner Test     |
| Level 2 | You are able to hold short conversations on familiar daily situations, and are able to carry out simple functional conversations on topics such as buying things or asking for directions. |                   |
| Level 3 | You are able to speak relatively fluently on everyday topics. You are able to give simple explanations on social or abstract subject matters such as holidays, rules, employment etc.      | Intermediate Test |
| Level 4 | You are able to speak both fluently and accurately on topics related to everyday life. You are able to explain familiar social or abstract subject matters in lengthy paragraphs.          |                   |

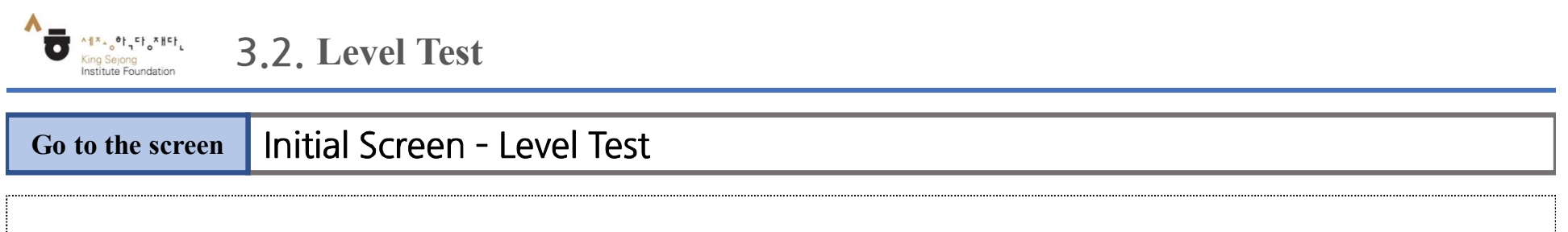

4. Start your Level Test while viewing the remaining questions and time

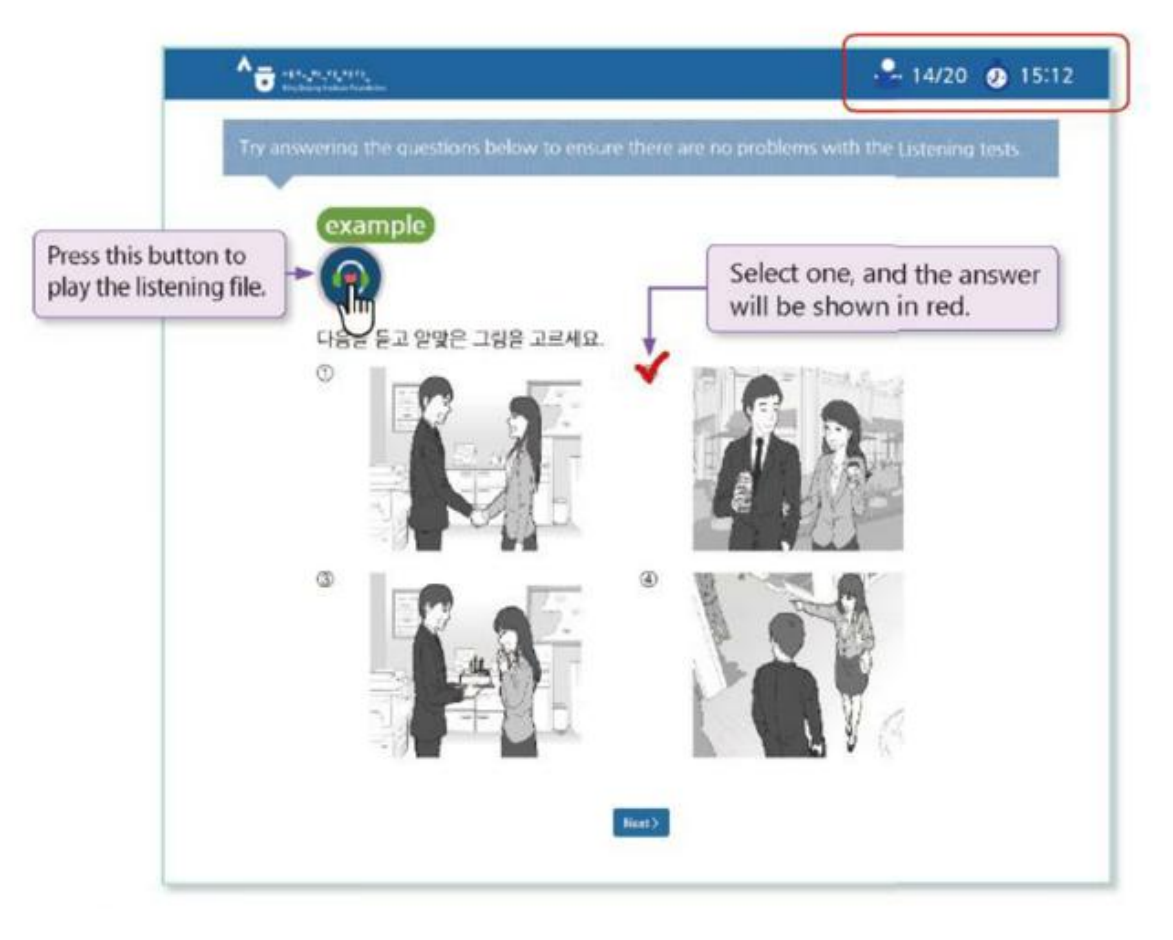

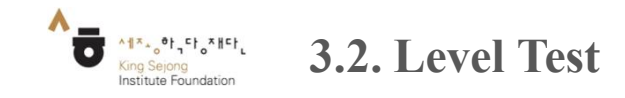

| Go to the screen | Initial Screen - Level Test |
|------------------|-----------------------------|
|                  |                             |

5. View your Korean level after the test

|                                         | Ki                                                                        | na Seiona Ins             | titute online K                                         | orean test r                         | esults                      |                                        |
|-----------------------------------------|---------------------------------------------------------------------------|---------------------------|---------------------------------------------------------|--------------------------------------|-----------------------------|----------------------------------------|
|                                         |                                                                           |                           |                                                         |                                      |                             |                                        |
| Nome                                    | Nationality                                                               | Year of birth             | Date of exam                                            | Listening                            | Reading                     | Level Placement                        |
| 志祥中                                     | KOREA, REPUBLIC OF                                                        | 1996                      | 2019.03.26                                              | 65                                   | 76                          | 18                                     |
| **Level plas<br>Institute's le          | ement result can be adjusted<br>aming condition.                          | through additional        | consultation with Ko                                    | rean language te                     | achers or according 1       | o each Kins Sejons                     |
| PLevel plac<br>Institute's le           | ement result can be adjusted<br>aming condition<br>ed evoluation result   | through additional        | consultation with Ke                                    | rean language te                     | achers er according 1       | o each Kins Sejong                     |
| PLevel plac<br>Institute's le           | ement result can be adjusted<br>arming condition<br>ed evaluation result  | through additional        | consultation with Ko                                    | rean language te<br>Test Score       | Points possible             | o each King Sejong<br>Percentage corre |
| PLevel plac<br>Institute's le           | ement result can be adjusted<br>arming condition<br>ed evaluation result  | through additional<br>Det | consultation with Ke<br>laits area<br>cabulary          | rean language te<br>Test Score<br>32 | Points possible             | Percentage corre<br>73%                |
| PLevel plac<br>Institute's le<br>Detail | ement result can be adjusted<br>isming condition.<br>ed evaluation result | Det                       | consultation with Ko<br>tails area<br>cabulary<br>ammar | Test Score<br>32<br>40               | Points possible<br>44<br>56 | Percentage corre<br>73%<br>71%         |

 In case of reading questions, you can answer question types that are similar to the ones you have taken. The test is in multiple choice format.

| 제 동생은 A<br>많습니다.                  | L티파는 것을 (                                            | ) 저는 요!                                             | 리하는 것을 좋아하지                                |
|-----------------------------------|------------------------------------------------------|-----------------------------------------------------|--------------------------------------------|
| > 송아백서                            | ② 좋아 <b>하면</b>                                       | ③ 송아하지만                                             | @ ভণকাস্ <del>য</del> ি                    |
| [해상] '동생은<br>않는다'는 반대<br>사용하여 문장( | 요리하는 것을 해<br>1의 의미입니다. 1<br>2 만을 수 있습니다<br>것을 좋아하지 않 | I아한다', '나는 요R<br>한대의 의미를 표현<br>가, 제 동생은 요리#<br>소니다. | (화는 것을 좋아하지<br>할 때에는 '~지만'을<br>는 것을 (좋아하지만 |

| Level Placement | Sejong Korean  | Level Placement | Sejong Korean  |
|-----------------|----------------|-----------------|----------------|
| 1A              | Sejong Korean1 | ЗA              | Sejong Korean5 |
| 1B              | Sejong Korean2 | 3B              | Sejong Korean6 |
| 2A              | Sejong Korean3 | 4A              | Sejong Korean7 |
| 2B              | Sejong Korean4 | 4B              | Sejong Korean8 |

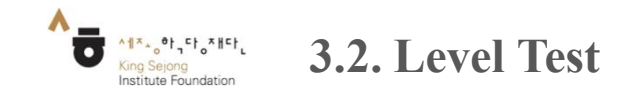

| Go to the screen | Initial Screen - Level Test |
|------------------|-----------------------------|
|                  |                             |

6-1. Check your result at Nuri SejongHakdang. (https://nuri.iksi.or.kr/front/main/main.do)

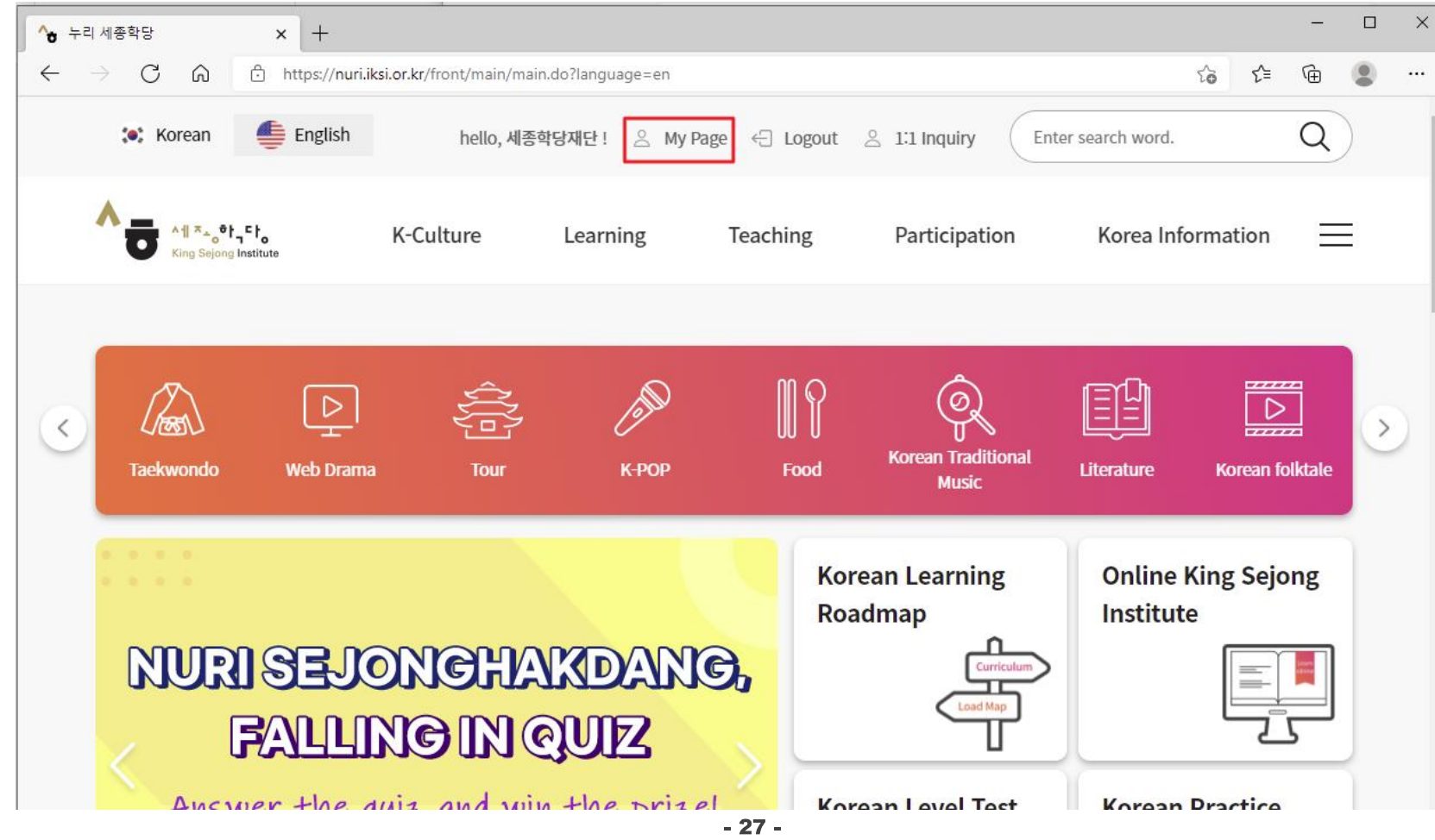

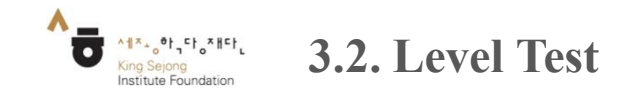

- You can check your Korean level and view the courses that fit your level.

6-2. Check your result at Nuri SejongHakdang.

| My Page] – [Level      | test F | Results   | s] - [Result]    |               |                 |                    |                  |
|------------------------|--------|-----------|------------------|---------------|-----------------|--------------------|------------------|
| 🏽 Korean 🔮 English     |        | hello, 세콩 | 통학당재단 이 스 My F   | Page 🕣 Logout | 은 1:1 Inquiry E | nter search word.  | Q                |
|                        | K-Cul  | ture      | Learning         | Teaching      | Participation   | Korea Informat     | ion 📃            |
| Μ                      | Lev    | eltest    | Results          |               |                 | A > My Page > L    | eveltest Results |
| My Page                | No.    | Rating    | Exam Date        | Listening     | Reading         | g Grade            | Result           |
| 2<br>Leveltest Results | 1      | Beginner  | 2021.09.15 09:53 | 80/100        | 96 / 100 qu     | empt similar<br>JA | 3<br>Result      |
| My Performance         |        |           |                  |               |                 |                    |                  |
| My Records             |        |           |                  |               |                 |                    |                  |

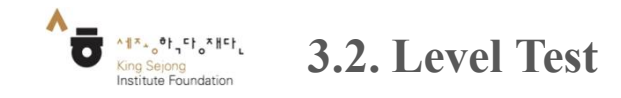

## - You can check your Korean level and view the courses that fit your level.

# 7. Print out the result

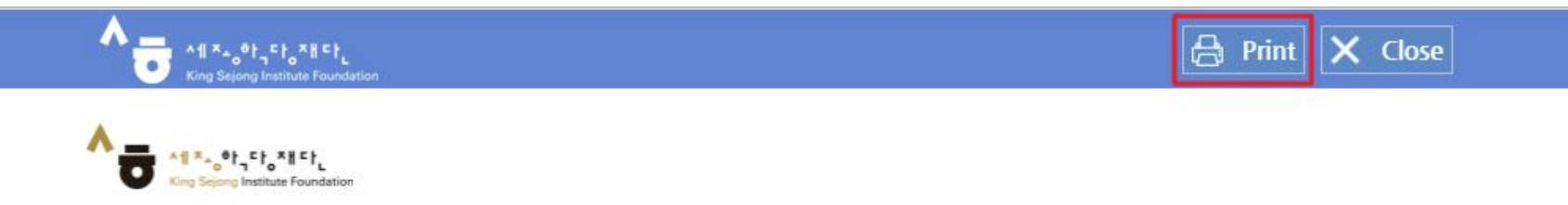

### King Sejong Institute online Korean test results

| Name | Nationality        | Year of birth | Date of exam | Test option | Listening | Reading | Level Placement |
|------|--------------------|---------------|--------------|-------------|-----------|---------|-----------------|
|      | KOREA, REPUBLIC OF | 1984          | 2021.09.15   | Beginner    | 80        | 96      | ЗA              |

\*Level placement result can be adjusted through additional consultation with Korean language teachers or according to each King Sejong Institute's learning condition.

### Detailed evaluation result

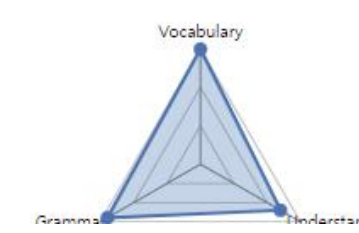

| Details area | Test Score | Points possible | Percentage correct |  |
|--------------|------------|-----------------|--------------------|--|
| Vocabulary   | 44         | 44              | 100%               |  |
| Grammar      | 52         | 56              | 93%                |  |
| Understand   | 80         | 100             | 80%                |  |

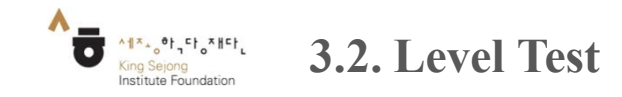

# - You can check your Korean level and view the courses that fit your level.

8. Save as PDF

| 9/15/21, 11:19 AM                             | 누리-세종학당 온라인 한국    | R에 레벨테스트 시:     | 스템                 |                |                                                                                                    | Print         | 1 sheet of paper        |
|-----------------------------------------------|-------------------|-----------------|--------------------|----------------|----------------------------------------------------------------------------------------------------|---------------|-------------------------|
| Con Service Indiana Faundation                |                   |                 |                    |                |                                                                                                    | Destination   | Canon LBP6300           |
| King Sejong Ins                               | titute online Ko  | Itation with Ke | results            | pe teachers or |                                                                                                    | Pages         | Save as PDF<br>See more |
| according to each King Sejong Institute's lea | arning condition. |                 |                    |                |                                                                                                    | Copies        | 1                       |
| Name                                          |                   | ALC: N          |                    |                |                                                                                                    |               |                         |
| Nationality                                   |                   | KOREA, REPU     | BLIC OF            |                | A.                                                                                                    | Lavout        | Portrait                |
| Year of birth                                 |                   | 1984            |                    |                | Se a la constante de la constante de |               |                         |
| Date of exam                                  |                   | 2021.09.1       | 15                 |                | 0                                                                                                    |               |                         |
| Test option                                   | Beginner          |                 |                    |                | N                                                                                                    | More settings | ~                       |
| Listening                                     | 80                |                 |                    | R              |                                                                                                    |               |                         |
| Reading                                       | 96                |                 |                    |                | N                                                                                                    |               |                         |
| Level Placement                               | 34                |                 |                    |                |                                                                                                    |               |                         |
| Detailed evaluation result                    | Details area      | Test Score      | Points<br>possible | Percentage     |                                                                                                    |               |                         |
|                                               | Vocabulary        | 44              | 44                 | 100%           |                                                                                                    |               |                         |
|                                               | Grammar           | 52              | 56                 | 93%            |                                                                                                    |               |                         |
| Gramman Onderstand                            | Understand        | 80              | 100                | 80%            |                                                                                                    |               |                         |
|                                               |                   |                 |                    |                |                                                                                                    |               |                         |
| https://leveltest.iksi.or.kr/exam/report.do   |                   |                 |                    | 1              | 1/1                                                                                                    |               | Print Cancel            |